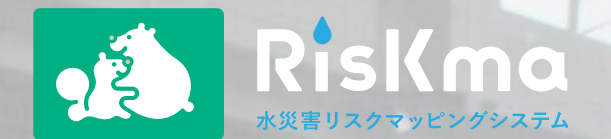

# 八王子市流域水災害リスク情報

# 利用マニュアル

### 2023年3月版

### 【はじめに】「八王子市流域水災害リスク情報」とは

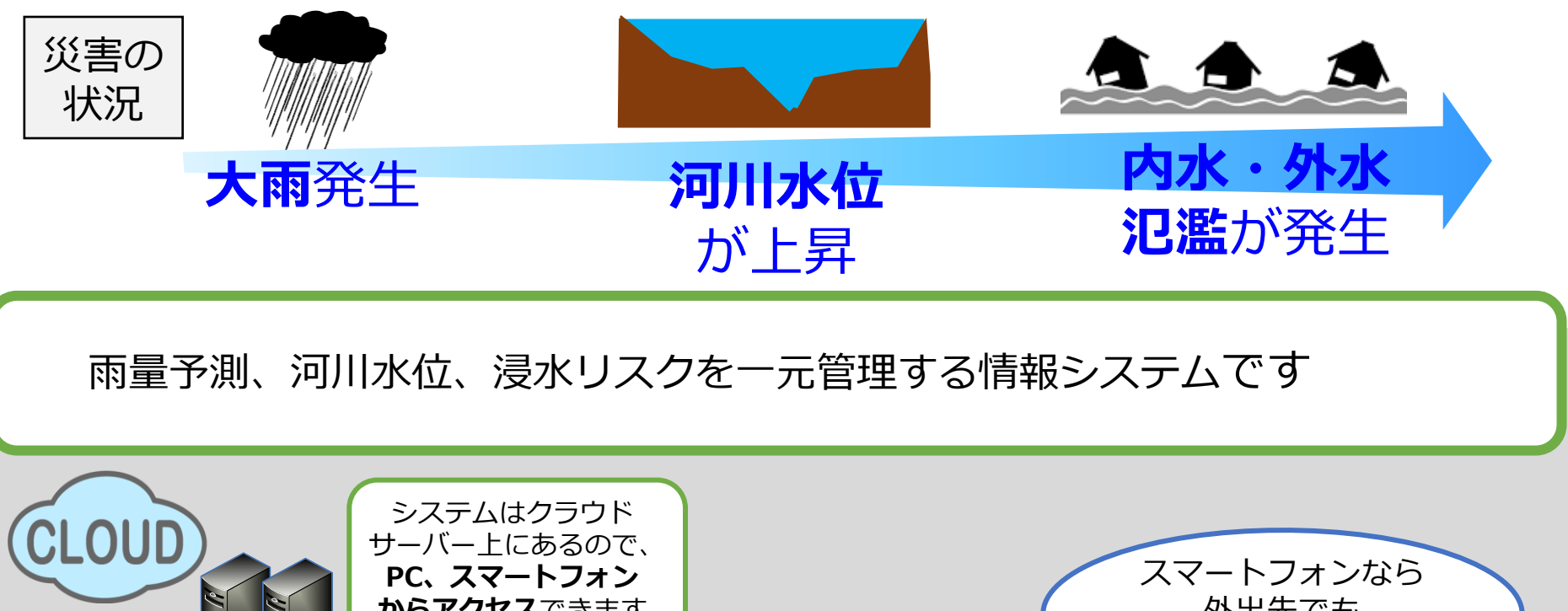

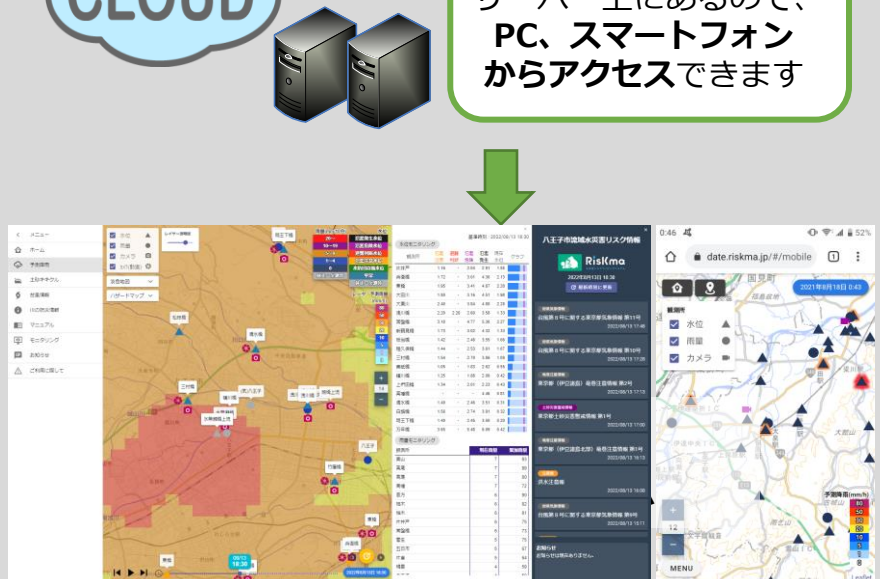

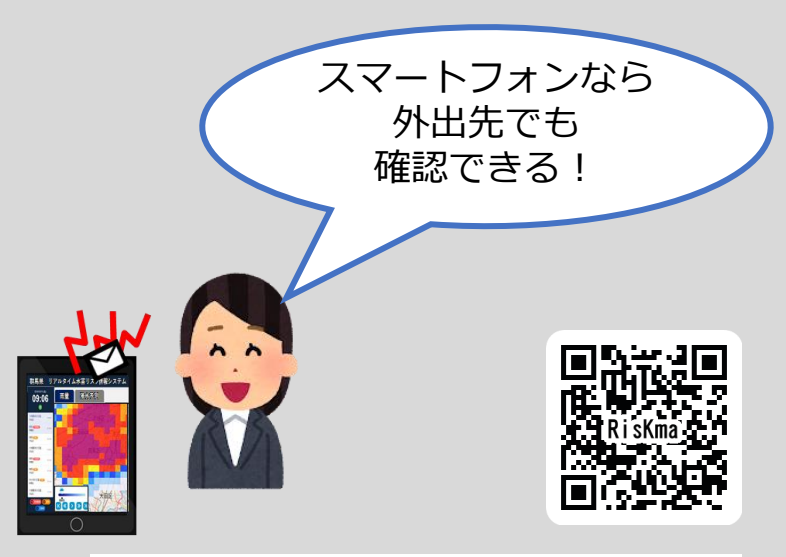

URL: https://hachioji.riskma.jp/

### システムの概要

### URL : https://hachioji.riskma.jp/

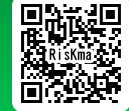

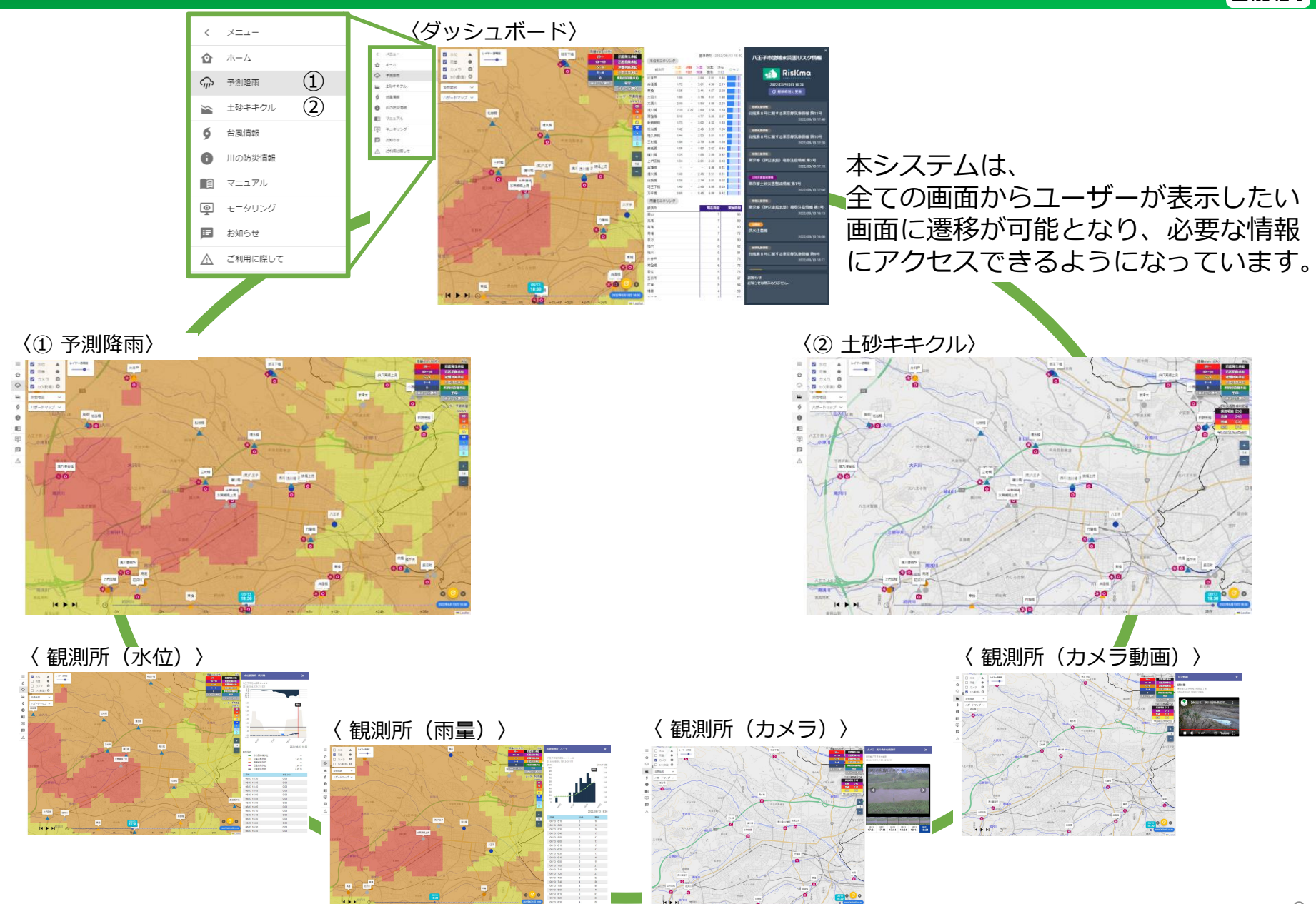

### 1. ホーム画面

現在の八王子市の地図、市内の水位・雨量、警報・注意報等の情報が表示されます。

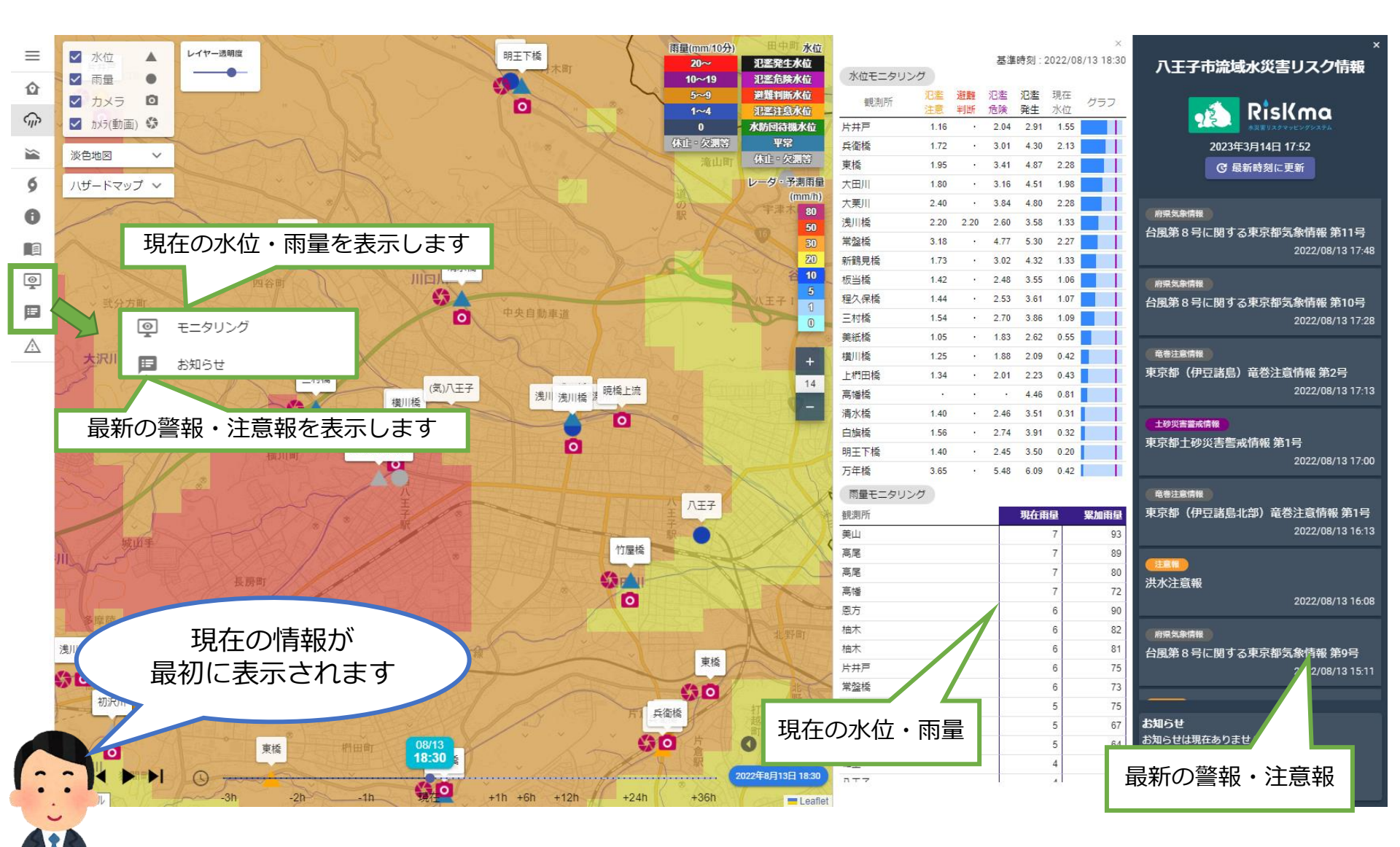

### 2. 各種マップの選択

観測所マップや確認したい各種リスクマップを選択します。

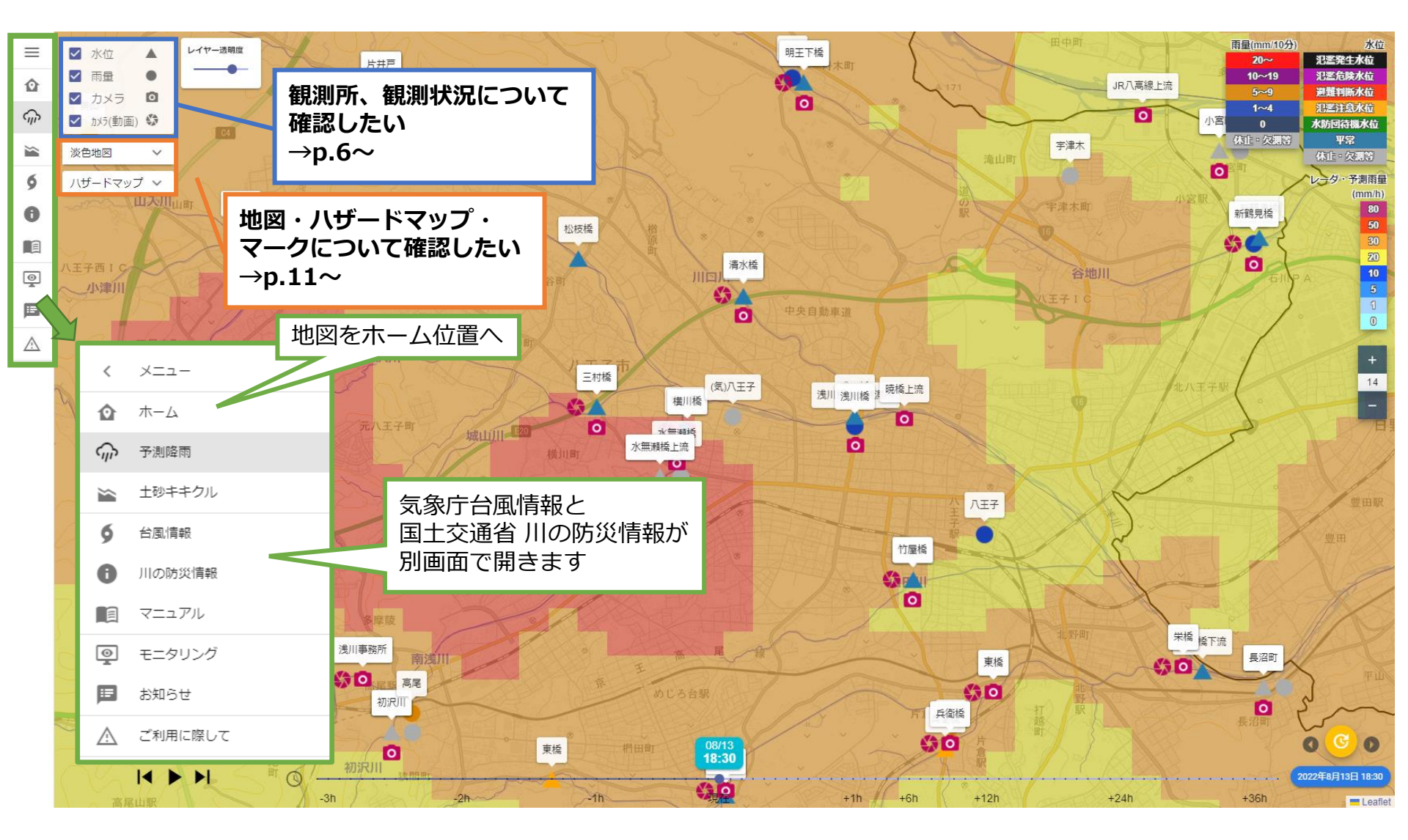

### 3. 予測降雨

過去3時間~予測36時間先までの予測降雨を連続的に確認できます。

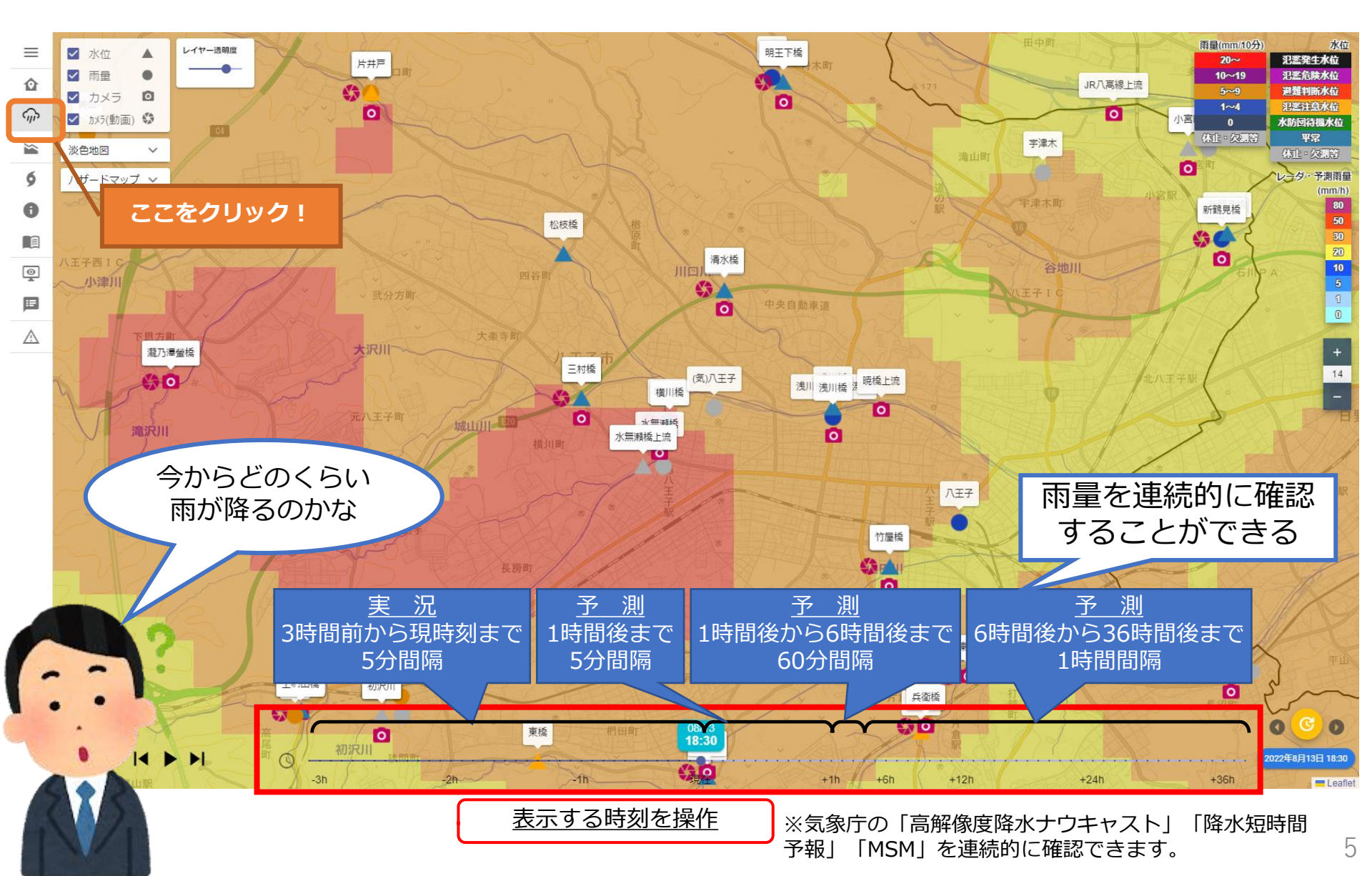

## 4. 観測所(1) - 水位

水位観測所の観測状況を確認できます。

過去3時間の水位を表示 (赤ライン上が現在の水位)

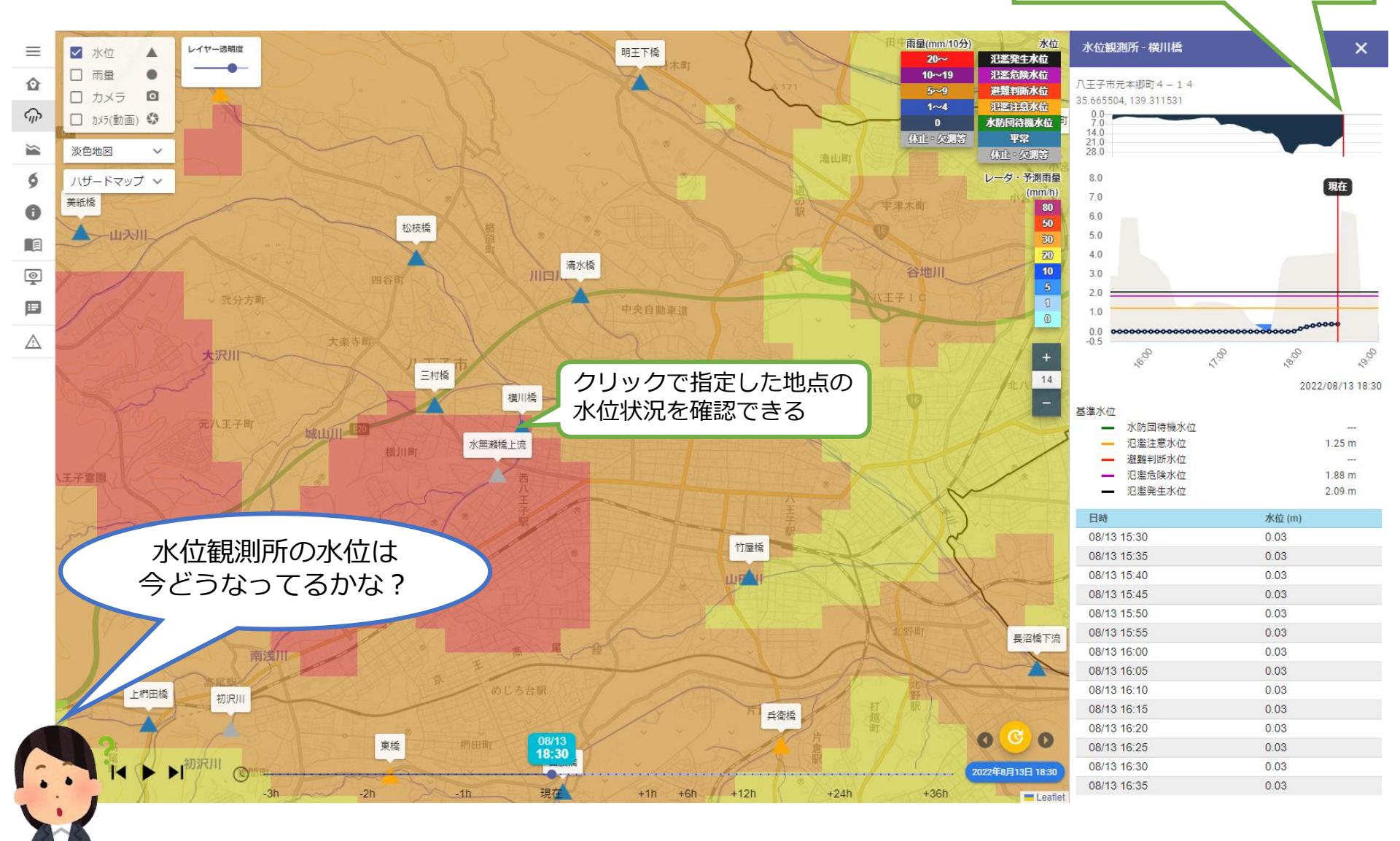

# 4. 観測所(2) - 雨量

#### 雨量観測所の観測状況を確認できます。

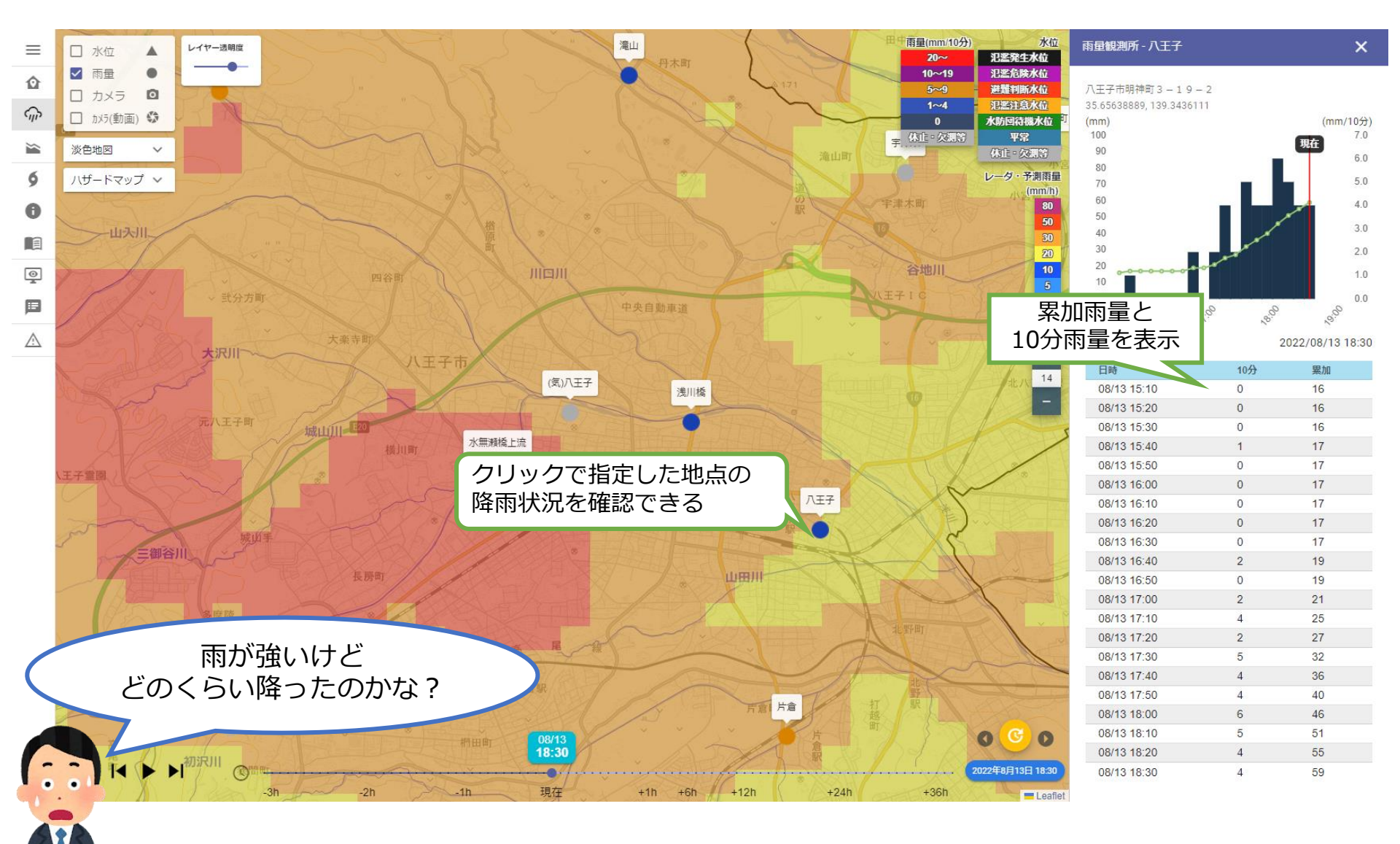

# 4. 観測所(3) – カメラ

河川監視力メラの観測状況を確認できます。

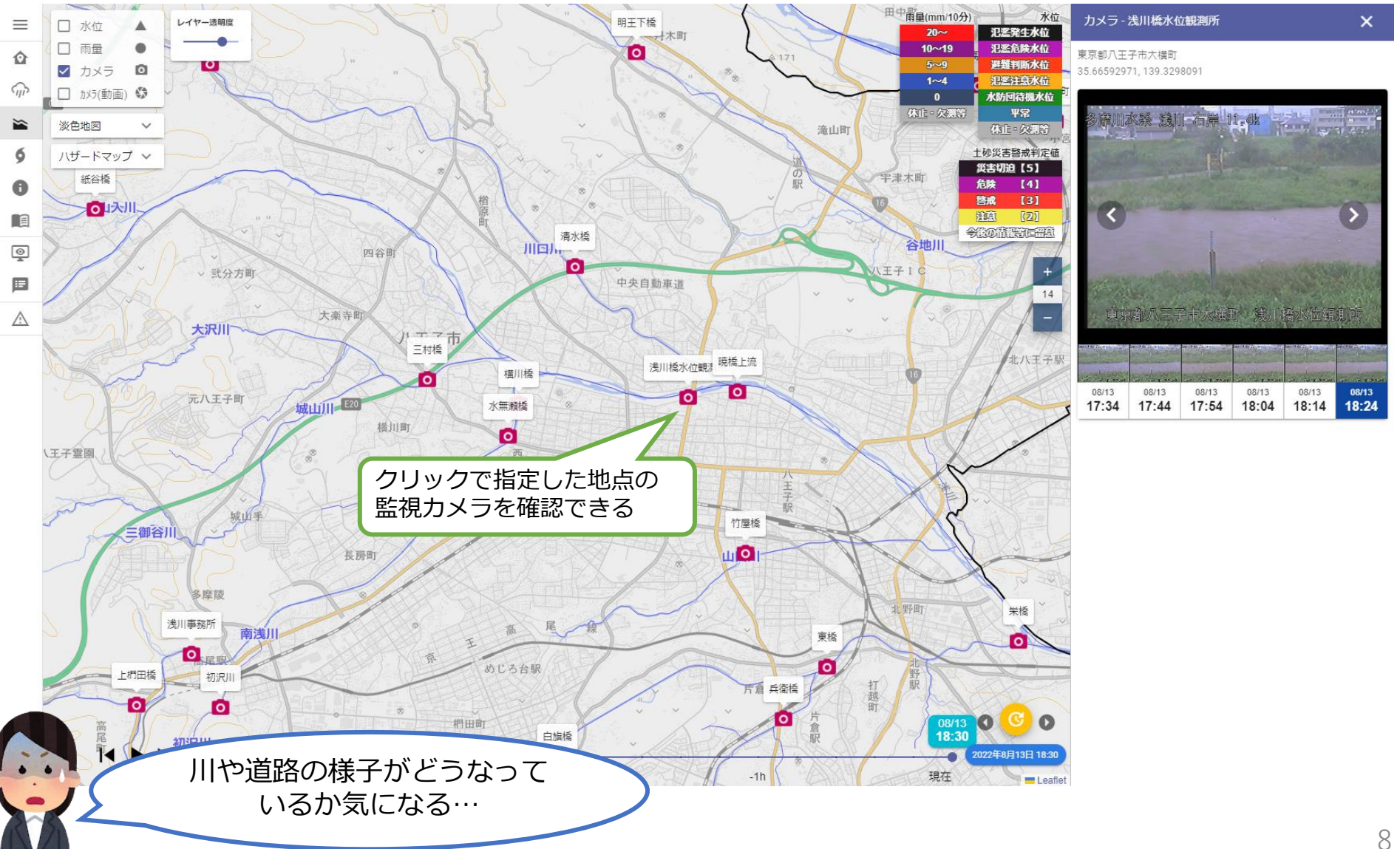

## 4. 観測所(4) – カメラ(動画)

河川監視カメラ動画の観測状況を確認できます。

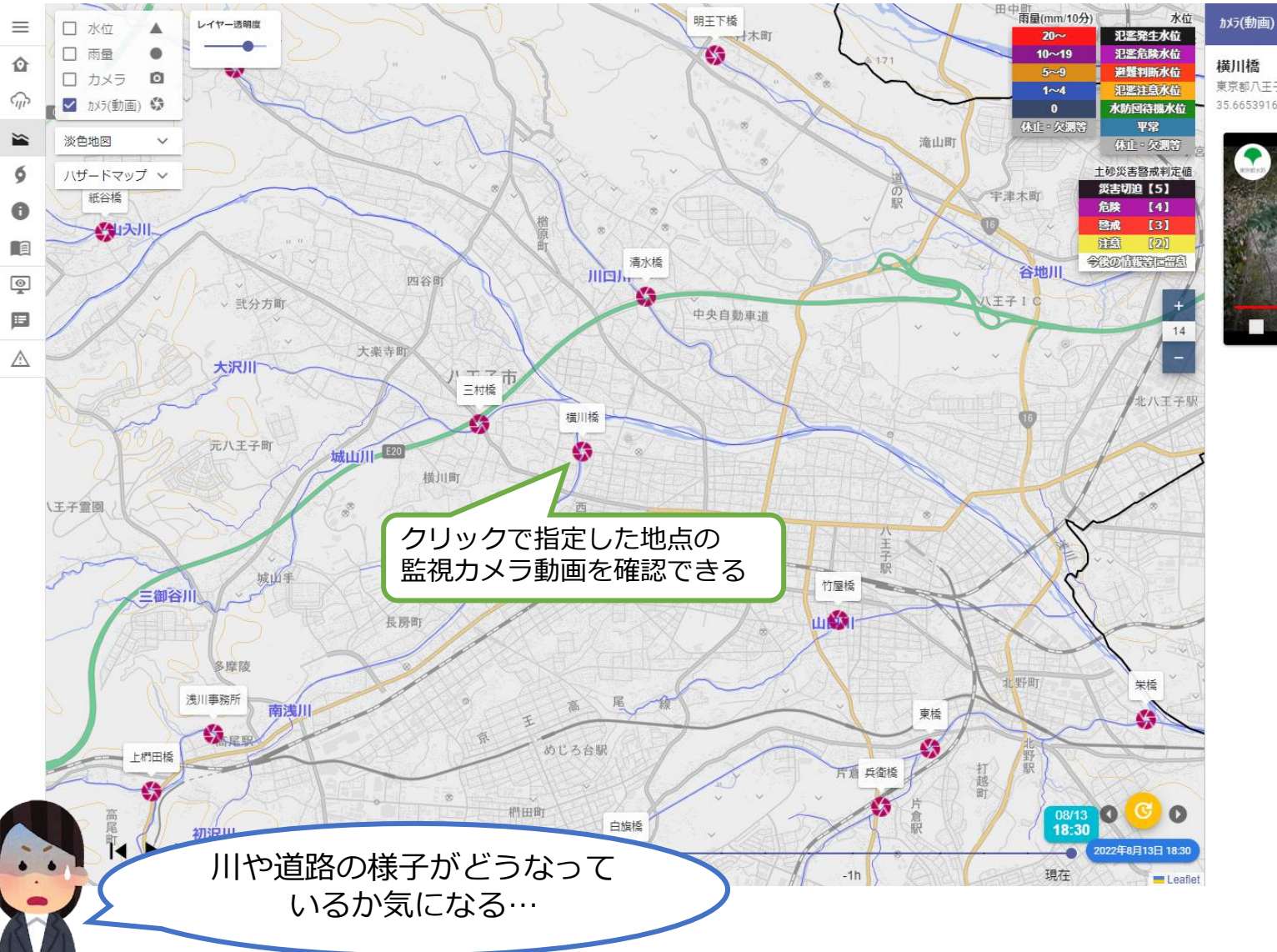

×

### 5. 土砂キキクル

気象庁「土砂キキクル」の情報を確認することができます。

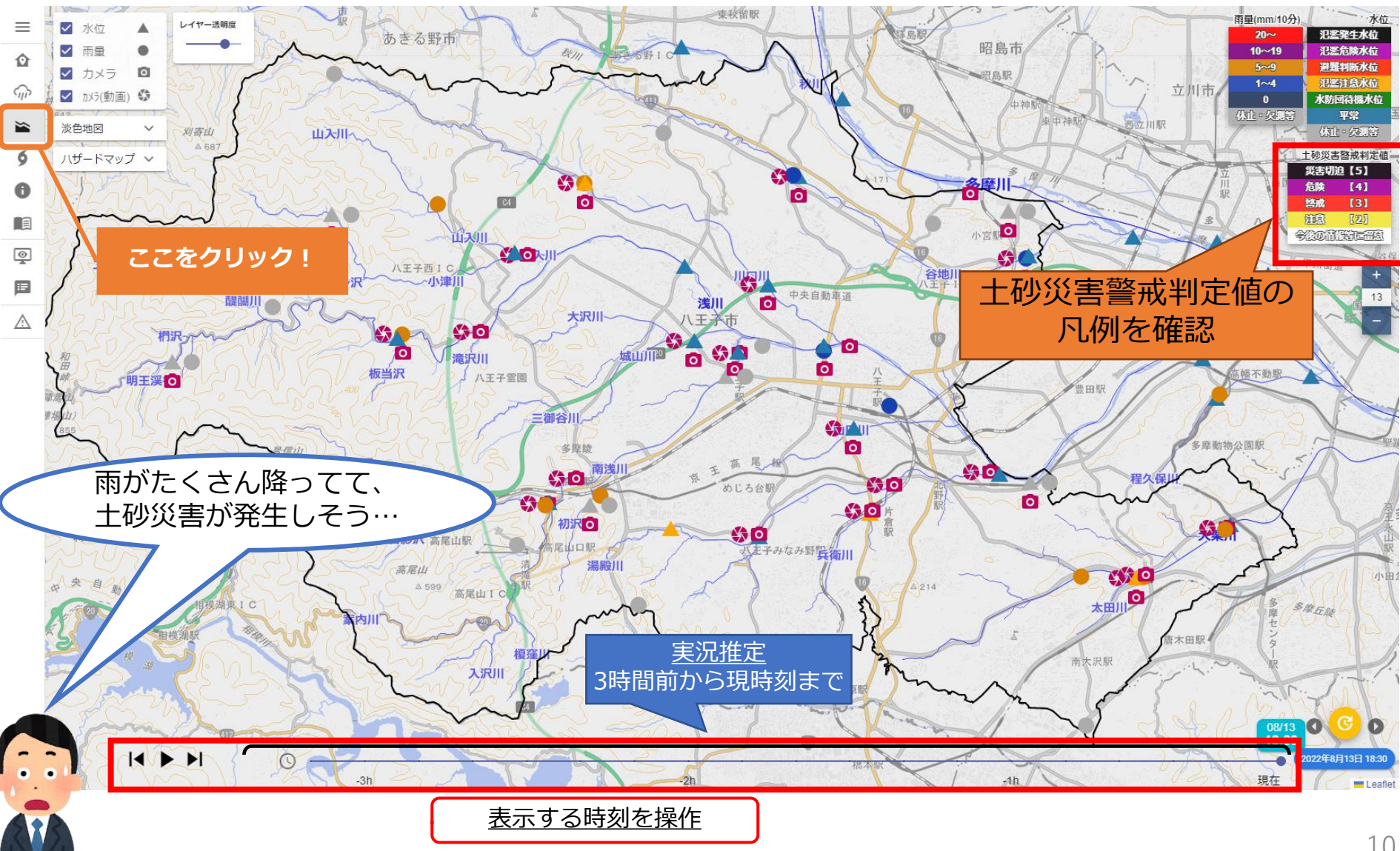

# 6. 共通(1)

そのほか、各画面において次のようなことができます。

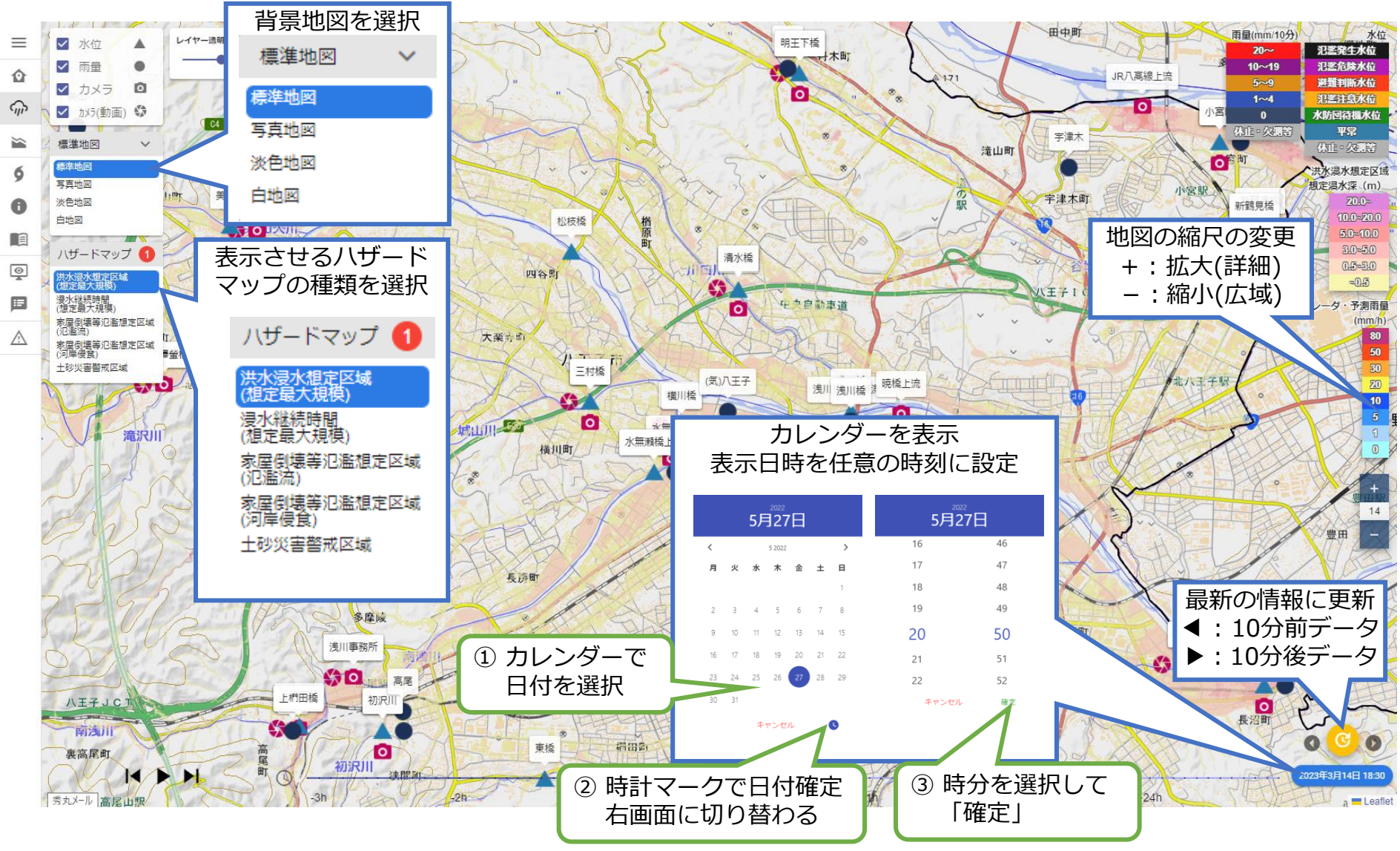

# 6. 共通(2) - 地図レイヤ

### 選択できる地図レイヤは4種類です。

標準地図

#### 写真地図

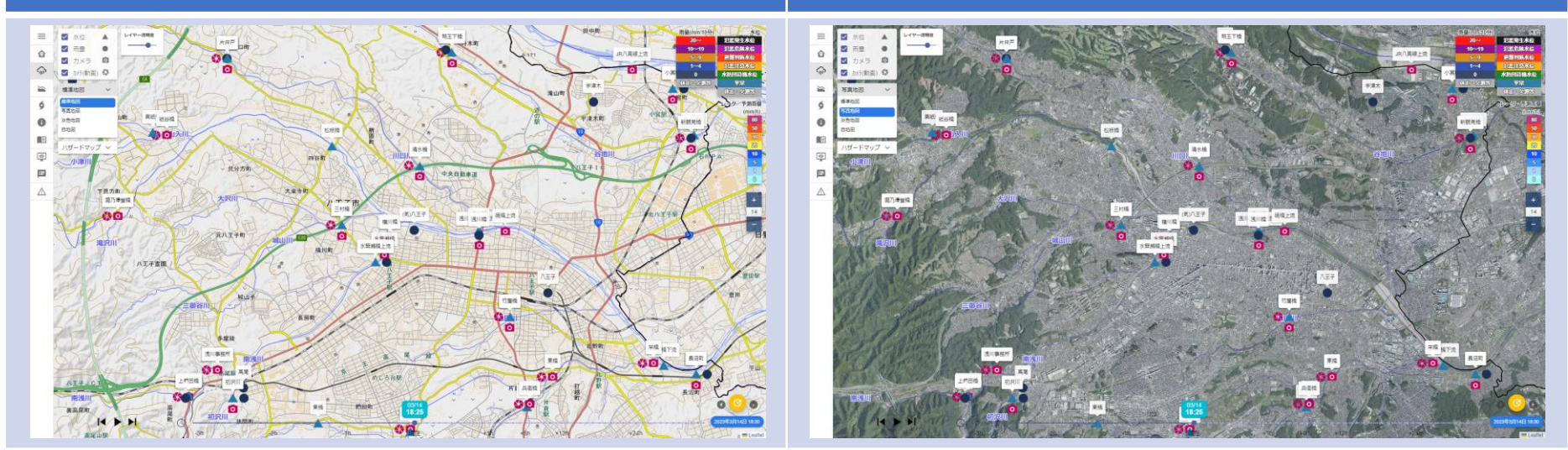

#### 淡色地図

白地図

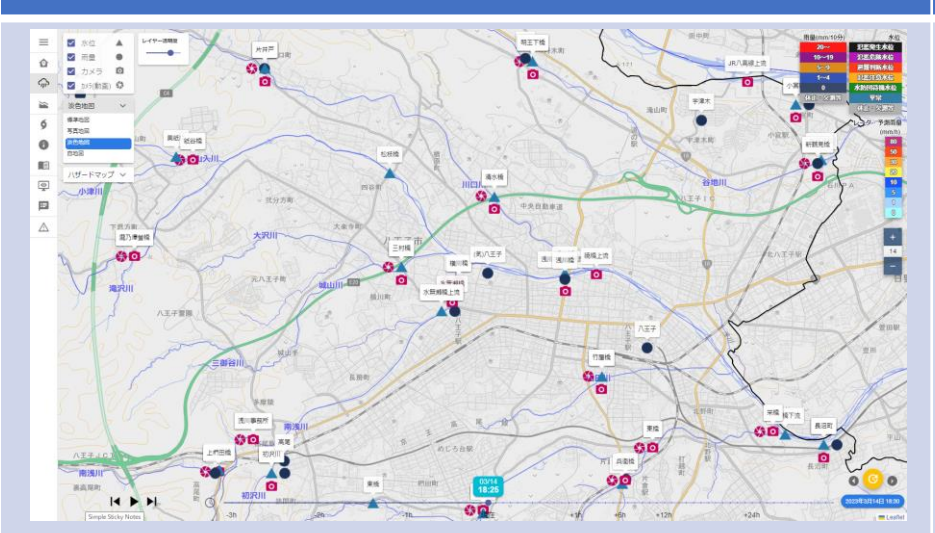

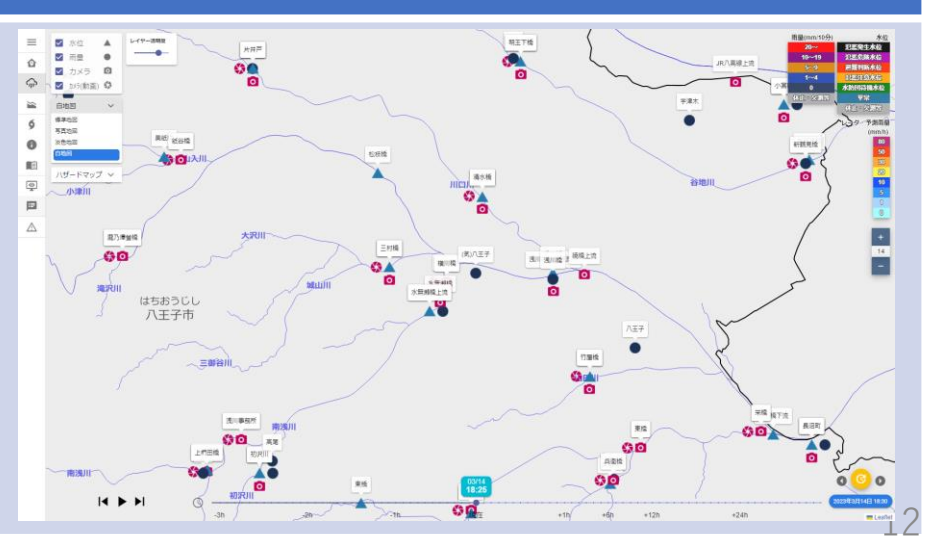

# 6. 共通(3) - ハザードマップレイヤ(1)

#### 表示できるハザードマップレイヤは5種類です。同時に複数のレイヤを表示することもできます。

#### 洪水浸水想定区域(想定最大規模)

浸水継続時間(想定最大規模)

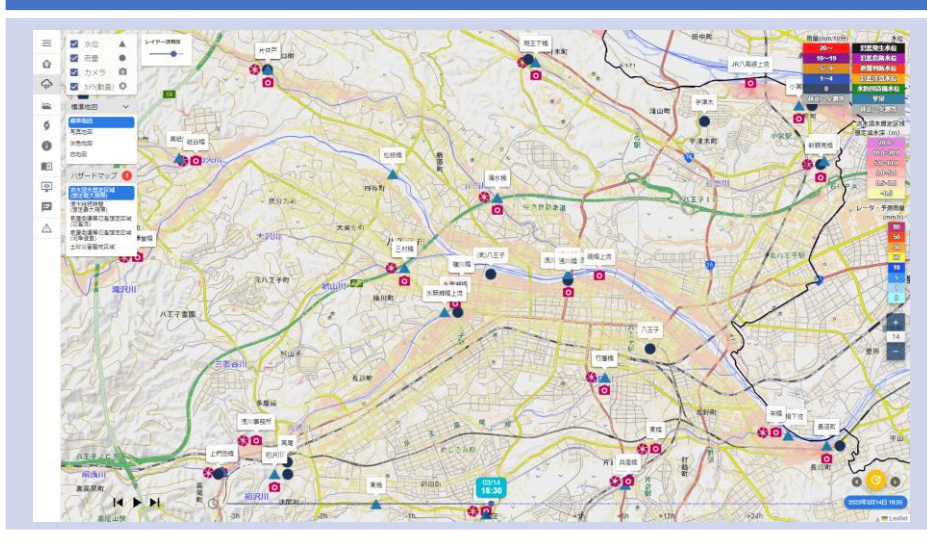

# 

#### 家屋倒壊等氾濫想定区域(氾濫流)

家屋倒壊等氾濫想定区域(河岸寝食)

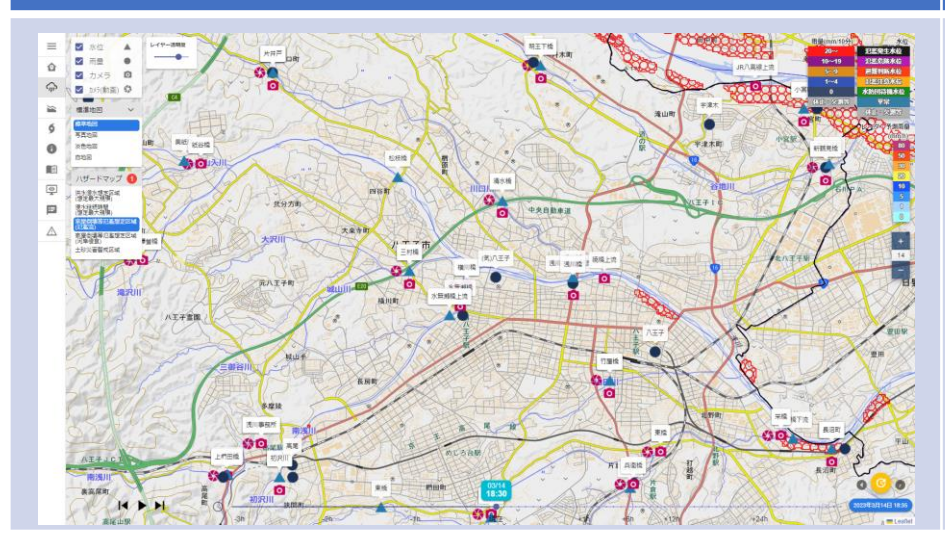

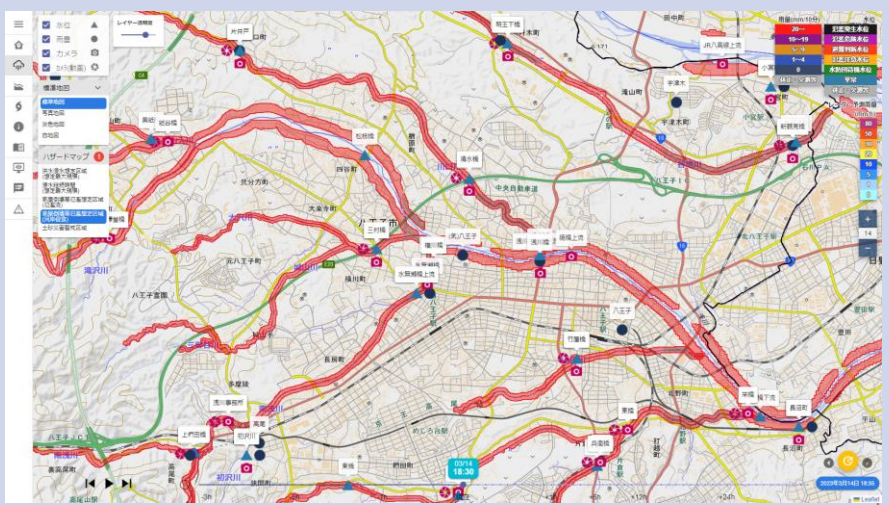

# 6. 共通(3) - ハザードマップレイヤ(2)

表示できるハザードマップレイヤは5種類です。同時に複数のレイヤを表示することもできます。

#### 土砂災害警戒区域

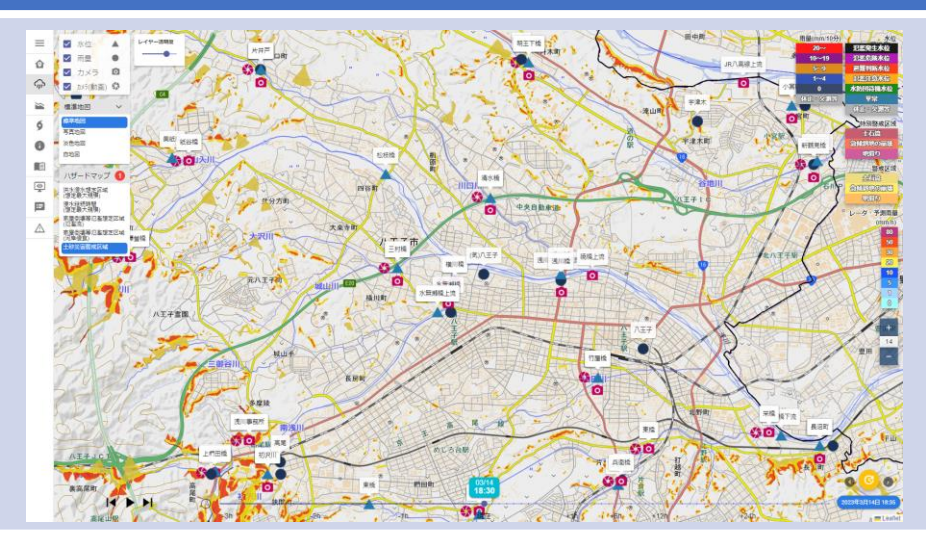